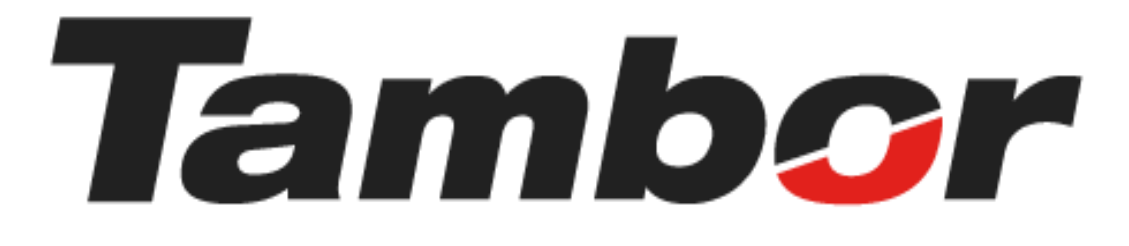

# INSTRUCTIVO DE USUARIO

## Módulo de Taller Confirmar Cotización

Agosto 2024

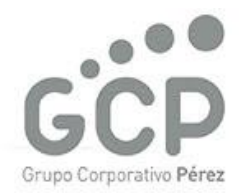

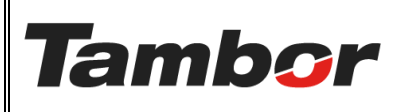

ELABORACIÓN: agosto de 2024

**REVISIÓN:** agosto de 2024

PÁGINA: 2 DE 5

### CONTENIDO

| 1. | CON  | NFIRMAR LA COTIZACIÓN                                    | 3 |
|----|------|----------------------------------------------------------|---|
|    | 1.1. | żQué es?                                                 | 3 |
|    | 1.2. | Conceptos Importantes                                    | 3 |
|    | 1.3. | Procedimiento Paso a Paso (Orden de Venta con Servicios) | 3 |
|    | 1.4. | Procedimiento Paso a Paso (Orden de venta directa)       | 5 |

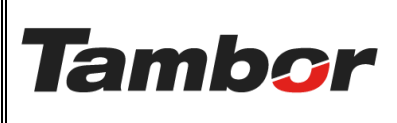

VERSIÓN: 01

ELABORACIÓN: agosto de 2024

**REVISIÓN:** agosto de 2024

PÁGINA: 3 DE 5

#### 1. CONFIRMAR COTIZACIÓN

#### 1.1. ¿Qué es?

Es la aprobación de la cotización por parte del cliente, convirtiendo dicha cotización en una Orden de venta.

#### 1.2. Conceptos Importantes

- Orden de Venta Directa: solo compra de productos (No se reserva bahía)
- Orden de Venta con servicios: servicios solos o servicios + productos (incluye la reserva de bahías).

#### 1.3. Procedimiento Paso a Paso (Orden de Venta con Servicios)

- a. Acceder a Odoo (ver Instructivo "Acceder al Sistema").
- b. Acceder al Módulo de Taller Odoo (ver instructivo "Acceder al Módulo de Taller").
- c. Cotizar producto (ver instructivo "Cotizar en Odoo")
- d. Reservar Bahía (ver instructivo "Reservar Bahía").
- e. Acceder o Retornar a la cotización reservada
- f. Pulsar el botón "Confirmar".

| Taller Órdenes    | : Planeación Contrat   | tos Contratos P | roductos Informes | General | Configuración       |                                                 | 12 / 80           | < >  |
|-------------------|------------------------|-----------------|-------------------|---------|---------------------|-------------------------------------------------|-------------------|------|
| Confirmar Enviar  | por correo electrónico | Vista previa Ca | ancelar Buscador  |         |                     | Cotización Cotización env                       | riada Orden de ve | enta |
| S01510            |                        |                 |                   |         |                     |                                                 |                   |      |
| Cliente           | JOEL TORRES - 8-829-7  | 56              |                   |         |                     | 30/07/2024 17:15:56                             |                   |      |
| Invoice Address   | JOEL TORRES            |                 |                   |         |                     | 30/07/2024 17:15:56                             |                   |      |
| Fecha de servicio | 31/07/2024 13:00:00    |                 |                   |         | Plan recurrente     |                                                 |                   | _    |
| Almacén           | Dorado                 |                 |                   |         | Lista de precios    | Lista de precios PAB predeterminada (USD)       |                   |      |
|                   | C                      |                 |                   |         | Payment Terms       |                                                 |                   |      |
|                   |                        |                 |                   |         | Vehículo registrado | TOYOTA/YARIS   AS3138                           |                   |      |
|                   |                        |                 |                   |         |                     | Matrícula AS3138                                |                   |      |
|                   |                        |                 |                   |         |                     | Año del vehículo 2015<br>Códiao del vehículo NA |                   |      |
|                   |                        |                 |                   |         |                     | Color exterior GRIS ()<br>Categoría SEDAN       |                   |      |

**Nota**: validar que los productos y servicios sean correctos, y a su vez, cónsonos con el precio correspondiente (incluyendo descuentos, promociones, otros), antes de confirmar la cotización.

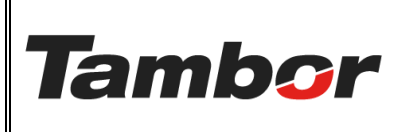

#### INSTRUCTIVO DE USUARIO Odoo Módulo de Taller Confirmar Cotización

VERSIÓN: 01

ELABORACIÓN: agosto de 2024

**REVISIÓN:** agosto de 2024

PÁGINA: 4 DE 5

g. La cotización se convierte en Orden de venta.

| Taller Órdenes<br>Nuevo Pedidos de v<br>S01510 🌣 | Planeación Contratos       | Contratos    | Productos | Informes | General | Configu | uración             |                                                                                                    |                  |                    | 😭 剩      | <b>0</b> < | J<br>> |
|--------------------------------------------------|----------------------------|--------------|-----------|----------|---------|---------|---------------------|----------------------------------------------------------------------------------------------------|------------------|--------------------|----------|------------|--------|
| Crear factura Env                                | iar por correo electrónico | Vista previa | Cancelar  | Buscador | Agend   | ar cita | Crear OT            |                                                                                                    | Cotización       | Cotización enviada | Orden de | venta      |        |
| S01510                                           |                            |              |           |          |         |         |                     |                                                                                                    |                  |                    |          |            |        |
| Cliente                                          | JOEL TORRES - 8-829-756    |              |           |          |         |         | Fecha de creación   | 30/07/2024 17:15:56                                                                                           |                  |                    |          |            |        |
| Invoice Address                                  | JOEL TORRES                |              |           |          |         |         | Fecha de la orden   | 31/07/2024 13:05:15                                                                                           |                  |                    |          |            |        |
| Delivery Address                                 | JOEL TORRES                |              |           |          |         |         | Lista de precios    | Lista de precios PAB pre                                                                                      | edeterminada (US | SD)                |          |            |        |
| Fecha de servicio                                | 31/07/2024 13:00:00        |              |           |          |         |         | Payment Terms       |                                                                                                    |                  |                    |          |            |        |
| Almacén                                          | Dorado                     |              |           |          |         |         | Vehículo registrado | TOYOTA/YARIS   AS313                                                                                          | 8                |                    |          |            |        |
|                                                  |                            |              |           |          |         |         |                     | Matrícula AS3138<br>Año del vehículo 2015<br>Código del vehículo NA<br>Color exterior GRIS<br>Categoría SEDAN |                  |                    |          |            |        |

h. La cotización muestra el detalle aprobado y monto final.

| Taller Ordenes P<br>Nuevo Pedidos de venta<br>S02189 6 | laneación Pr                                                                                                    | oductos informe                                                                                                    | es General    | Configuración  |              |           |                                       |          |                                   |                 |           |               |                               |                                 |
|--------------------------------------------------------|----------------------------------------------------------------------------------------------------|----------------------------------------------------------------------------------------------------|---------------|----------------|--------------|-----------|---------------------------------------|----------|-----------------------------------|-----------------|-----------|---------------|-------------------------------|---------------------------------|
| Crear factura Enviar p                                 | or correo electr                                                                                                    | rónico Vista pre                                                                                                    | via Cance     | lar Buscador   | Agendar cita | a Crear O | τ                                     |          |                                   |                 | Cotizad   | ión Cotiz     | ación enviada                 | Orden de venta                  |
| Cliente excluido : MALA E                              | XPERIENCIA                                                                                                    |                                                                                                    |               |                |              |           |                                       |          |                                   |                 |           |               |                               |                                 |
| S02189                                                 |                                                                                                    |                                                                                                    |               |                |              |           |                                       |          |                                   |                 |           |               |                               |                                 |
| Cliente                                                | JOEL TORRES                                                                                                    | 8 829 756                                                                                                    |               |                |              |           | Fecha de cre                          | ación    | 20/08/2024 16:                    | 55:03           |           |               |                               |                                 |
| Dirección de factura                                   | JOEL TORRES                                                                                                    |                                                                                                    |               |                |              |           | Fecha de la orden 20/08/2024 16:56:47 |          |                                   |                 |           |               |                               |                                 |
| Dirección de entrega                                   | JOEL TORRES                                                                                                    |                                                                                                    |               |                |              |           | Lista de pre                          | cios     | Lista de precios                  | PAB predetermin | ada (USD) |               |                               |                                 |
| Fecha de servicio                                      | 21/08/2024 09                                                                                                    | 9:30:00                                                                                                    |               |                |              |           | Payment Ter                           | ms       |                                   |                 |           |               |                               |                                 |
| Sucursal                                               | Dorado                                                                                                    |                                                                                                    |               |                |              |           | Vehiculo reg                          | jistrado | Toyota/YARIS                      | AS3138          |           |               |                               |                                 |
| Vendedor                                               | JOSUE TORRE                                                                                                    | 5                                                                                                    |               |                |              |           |                                       |          | Matricula AS31<br>Año del vehicul | 38              |           |               |                               |                                 |
| Oportunidad                                            | Oportunidad (                                                                                                    | desde Cotizacion S0                                                                                                    | 02189         |                |              | _         |                                       |          | Código del vehi                   | culo NA         |           |               |                               |                                 |
| Estatus de la                                          |                                                                                                    |                                                                                                    |               |                |              |           |                                       |          | Categoria SEDA                    | W               |           |               |                               |                                 |
| oportunidad                                            |                                                                                                    |                                                                                                    |               |                |              |           |                                       |          |                                   |                 |           |               |                               |                                 |
| Lineas de la orden                                     | Bahias M                                                                                                    | lás información                                                                                                    | Notas         |                |              |           |                                       |          |                                   |                 |           |               |                               |                                 |
| Producto                                               | Descripción                                                                                                    | Distribución an                                                                                                    | ali Tipo d    | le producto t  | Cantidad     | Entr      | regado                                | Factura  | ido UdM                           | Precio unitario | Impuestor |               | % de desc.                    | Impuestos excl. 🛫               |
| Paquete: (PAO, 11 PA                                   | OUETE MANTE                                                                                                    | ENIMIENTO RÁSIO                                                                                                    | •             | -              |              |           | -                                     |          |                                   |                 |           |               |                               |                                 |
| iii fiiqana prografia                                  |                                                                                                    |                                                                                                    | -             |                | 1.00         |           | 0.00 10-                              |          | an Heldedee                       | 70.00           |           | . Factoria    | 0.00                          | £ 30.00                         |
| # (19607-2110) HEROT                                   | FILTRO DE<br>ACEITE                                                                                                    | Dorado TIEN<br>TALLER                                                                                                    | DA            | ato            | 1.00         |           | 0.00                                  |          | too unidades                      | 20.00           | TIBMS //  | o (senedas)   | 0.00                          | \$ 2000                         |
| II [36MOTUL-103212] 10                                 | 0 [36MOTUL-<br>103212]<br>10W30 20BL<br>2100 PROTEC                                                                                                    | MULTIMARCA<br>Dorado TIEN<br>TALLER<br>T Centro de Servi                                                                                                    | Repue<br>DA   | isto           | 4.00         | •         | 0.00 🛌                                | C        | 00 Unidades                       | 6.25            | ITBMS 79  | 6 (Servicios) | 0.00                          | \$ 25.00                        |
| E INCOSSIGNI CAMER                                     | Di MOOZOOGMI<br>CAMBIO DE<br>ACEITE Y<br>FUETO DE<br>MOTOR I<br>INSPECION<br>Jure motor,<br>titiro A C,<br>treno di mano<br>estado nivel e<br>liguidos,<br>lilantas,<br>suspencion,<br>dirección,<br>correas,<br>cauchos d<br>lacesobillas,<br>luces | ADARAHTLAN<br>ATT (Decad)<br>STLAT<br>STLAT<br>S | Servic        | io             | 1.00         |           | 0.00                                  | ٥        | .00 Minuto                        | 15.99           | ITBMS 79  | 6 (Servicaco) | 0.00                          | \$ 15.99                        |
| Agregar una sección                                    | Agregar una n                                                                                                    | ota                                                                                                    |               |                |              |           |                                       |          |                                   |                 |           |               |                               |                                 |
| 📋 Eliminar lineas por                                  | pérdida de vent                                                                                                    | ta                                                                                                    |               |                |              |           |                                       |          |                                   | Código de       | cupón     | Promociones   | Descuento                     | Agregar envio                   |
| Têrminos y condiciones: I                              | https://tambors                                                                                                    | a-pre-produccion-1                                                                                                    | 13120249.dev/ | odoo.com/terms |              |           |                                       |          |                                   |                 |           |               | Subtotal<br>ITBMS 7%<br>Total | \$ 60.99<br>\$ 4.27<br>\$ 65.26 |
|                                                        |                                                                                                    |                                                                                                    |               |                |              |           |                                       |          |                                   |                 |           |               | Margen:                       | \$ 38.86 (63.72%)               |

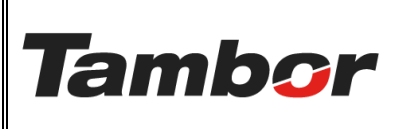

VERSIÓN: 01

ELABORACIÓN: agosto de 2024

**REVISIÓN:** agosto de 2024

PÁGINA: 5 DE 5

- i. A partir de este punto se puede:
  - Eliminar Líneas por pérdida de ventas: causas por las que se cancela una compra de productos y/o servicios.

| Γ                                             | Lineas de la orden      | Bahlas                                                                                                    | Más inf                                          | formación                                                | Notas       |                      |          |           |               |                 |                      |            |                   |
|-----------------------------------------------|-------------------------|----------------------------------------------------------------------------------------------------|--------------------------------------------------|----------------------------------------------------------|-------------|----------------------|----------|-----------|---------------|-----------------|----------------------|------------|-------------------|
|                                               | Producto                | Descripció                                                                                                    | in D                                             | istribución ar                                           | nali        | Tipo de producto t   | Cantidad | Entregado | Facturado UdM | Precio unitario | Impuestos            | % de desc. | Impuestos excl. 🛫 |
| Paquete: [PAQ-1] PAQUETE MANTENIMIENTO BÁSICO |                         |                                                                                                    |                                                  |                                                          |             |                      |          |           |               |                 |                      |            |                   |
| =                                             | [15607-2110] FILTRO     | D [15607-21]<br>FILTRO DE<br>ACEITE                                                                                                    | 10]                                              | MULTIMARCA<br>Dorado (TIEN<br>TALLER)                    | IDA)        | Repuesto             | 1.00     | 0.00 🕍    | 0.00 Unidades | 20.00           | ITBMS 7% (Servicios) | 0.00       | \$ 20.00          |
|                                               | [36MOTUL-103212] 1      | 0 [36MOTUL<br>103212]<br>10W30 208<br>2100 PROT                                                                                                    | BL<br>TECT                                       | MULTIMARCA<br>Dorado (TIEN<br>TALLER)<br>Centro de Serv  | IDA         | Repuesto             | 4.00 📕   | 0.00 🛌    | 0.00 Unidades | 6.25            | ITBMS 7% (Servicios) | 0.00       | \$ 25.00          |
|                                               | [MOQ200GM] CAMER        | D [MC0200G<br>CAMBIO D<br>ACEITE Y<br>FILTRO DE<br>MOTOR +<br>INSPECCIC<br>MULTIPUN<br>bateria, Mit<br>Bateria, Mit<br>Bateria, Mit<br>Bateria, Mit<br>Bantes,<br>suspencion,<br>correas,<br>cascobillas,<br>buces | SM()<br>PE<br>TOS:<br>tro<br>r,<br>ano,<br>vel d | MULTIMARCA<br>Devado) (TIEh<br>TALLER)<br>Cantro de Serv | IDA<br>Kdos | Servicio             | 1.00     | 0.00      | 0.00 Minuto   | 15.99           | (TBMS 7% (Servicio)) | 0.00       | \$ 15.99          |
|                                               | Agregar una sección     | Agregar un                                                                                                    | ia nota                                          | _                                                        |             |                      |          |           |               |                 |                      |            |                   |
| l                                             | 📋 Eliminar lineas por   | pérdida de v                                                                                                    | renta                                            |                                                          |             |                      |          |           |               | Código de c     | upón Promociones     | Descuento  | Agregar envio     |
| Т                                             | Serminos y condiciones: | https://tamb                                                                                                    | orsa pre                                         | produccion                                               | 1312024     | 9.dev.odoo.com/terms |          |           |               |                 |                      | Subtotal   | \$ 60.99          |

- Agendar cita: para Contact Center
- Crear OT: para el oficial de servicio en taller cuando el vehículo llegue.

| Crear factura Enviar p    | or correo electrónico Vista previa Cancelar Buscador Agendar elta ( | Crear OT            | Cotización Cotización enviada Orden de venta    |
|---------------------------|---------------------------------------------------------------------|---------------------|-------------------------------------------------|
| Cliente excluido : MALA I | EXPERIENCIA                                                         |                     |                                                 |
| S02189                    |                                                                     |                     |                                                 |
| Cliente                   | JOEL TORRES - 8-829-756                                             | Fecha de creación   | 20/08/2024 16:55:08                             |
| Dirección de factura      | JOEL TORRES                                                         | Fecha de la orden   | 20/08/2024 16:56:47                             |
| Dirección de entrega      | JOEL TORRES                                                         | Lista de precios    | Lista de precios PAB predeterminada (USD)       |
| Fecha de servicio         | 21/08/2024 09:30:00                                                 | Payment Terms       |                                                 |
| Sucursal                  | Dorado                                                              | Vehiculo registrado | Toyota/YARIS   AS3138                           |
| Vendedor                  | JOSUE TORRES                                                        |                     | Matricula AS3138<br>Año del vehiculo 2015       |
| Oportunidad               | Oportunidad desde Cotizacion 502189                                 |                     | Código del vehículo NA<br>Color exterior GRIS 🜒 |
| Estatus de la             |                                                                     |                     | Categoria SEDAN                                 |

#### 1.4. Procedimiento Paso a Paso (Orden de venta directa)

- a. Acceder a Odoo (ver Sección #1- "Acceder al Sistema").
- b. Acceder al Módulo de Taller Odoo (ver "Acceder al Módulo de Taller").
- c. Cotizar producto (ver "Cotizar en Odoo")
- Realizar Actividad "1.3. Procedimiento Paso a Paso (Orden de venta con Servicios)" desde el paso f al paso i.